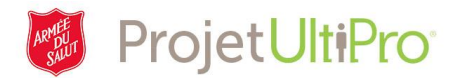

## Impression des relevés de renseignements fiscaux d'un employé

**Aperçu :** Le but de cet aide-mémoire est de permettre aux superviseurs d'avoir accès aux relevés de renseignements fiscaux d'un employé et de les imprimer. Les administrateurs peuvent également effectuer ces tâches en passant par le menu Administration.

- 1. Cliquez sur *Menu* dans le coin supérieur gauche.
- 2. Sélectionnez Mon équipe.
- 3. Cliquez sur Mes employés.

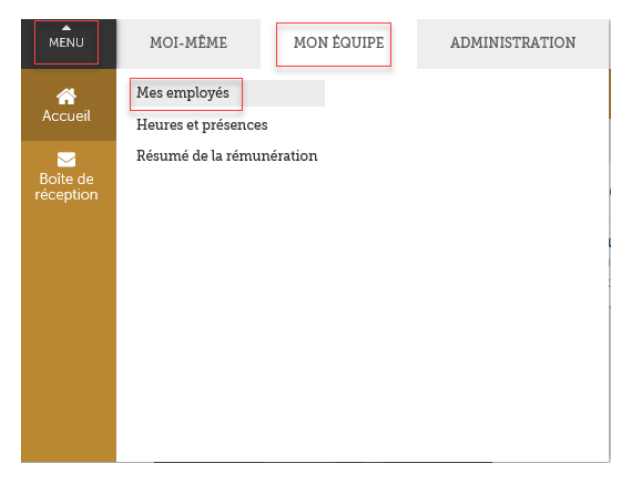

- 4. À partir de l'écran Mes employés :
  - A. choisissez un critère de recherche, comme le nom de famille;
  - B. cliquez sur Rechercher pour visualiser la liste de tous les employés.

Mes employés

| 3.6   | 1      |       |
|-------|--------|-------|
| NAC   | emni   | OVAC  |
| T.TC2 | CILIDI | .0yes |
|       |        |       |

| Chercher par | om de famille 🗸 commer   | ice par V Rechercher           |       |
|--------------|--------------------------|--------------------------------|-------|
| Actions      | <ul><li>ОК № 7</li></ul> |                                |       |
|              |                          |                                |       |
| Nom 🔺        | Matricule D'employé      | Téléphone Principal Au Travail | Poste |
|              |                          |                                | 0     |

Entrer et chercher par critère

5. Cliquez sur le nom de l'employé désiré.

| Chercher par Nom de famille<br>Filtré par Nom de fa | ✓ commence<br>mille - commence par <u>[Sup</u> | par V                          | Recherc | her    |
|-----------------------------------------------------|------------------------------------------------|--------------------------------|---------|--------|
| Actions                                             | VOK B 7                                        |                                |         |        |
| Nom 🔺                                               | Matricule D'employé                            | Téléphone Principal Au Travail | Poste   | Statut |
| Administrator, Paula                                | TEST808                                        |                                |         | Actif  |
| Bond, James                                         | BOND007                                        |                                |         | Actif  |
| Brown, Ethan                                        | TEST804                                        |                                |         | Actif  |
| Carpenter, Matt J.                                  | 0080591                                        | (416) 555-1313                 | 111     | Actif  |

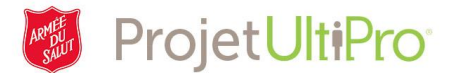

La page Résumé de l'employé s'affiche à l'écran.

| H 4  | ₽    | M    | Paula Admin | nistrator      |                       |                           |        |              |              |              |                         |
|------|------|------|-------------|----------------|-----------------------|---------------------------|--------|--------------|--------------|--------------|-------------------------|
| Pers | sonr | nel  | Emplois     | Pointage       | Carrière & formation  | Développement de carrière | Paie   | Avantages    | Impôts       | Documents    | $\langle \cdot \rangle$ |
| Rés  | umé  | de l | 'employé    | Nom, adresse e | t numéro de téléphone | État/Dates clés RE Bier   | ns Cor | ntacts Rense | eignements p | rivés Docume | er < >                  |

Pour imprimer les feuillets de l'employé

- 1. Cliquez sur l'onglet Impôts.
- 2. Cliquez sur Feuillets de fin d'année.
- 3. Cliquez sur le feuillet désiré dans la colonne Type de formulaire.

| Personnel Emplois                                                                                                    |                                                                                                    |                                                                                                    |                                                                                                    |                                                                                                    |                                                               |                                                                          |                                                                                            |                                                                       |        |
|----------------------------------------------------------------------------------------------------|----------------------------------------------------------------------------------------------------|----------------------------------------------------------------------------------------------------|----------------------------------------------------------------------------------------------------|----------------------------------------------------------------------------------------------------|---------------------------------------------------------------|--------------------------------------------------------------------------|--------------------------------------------------------------------------------------------|-----------------------------------------------------------------------|--------|
|                                                                                                    | Pointage                                                                                               | Carrière & formati                                                                                                    | on Développement                                                                                                    | t de carrière                                                                                       | Paie Av                                                       | antages Impé                                                             | ôts Documents                                                                              | Accusé de réc                                                         | eption |
| eu de travail 🕴 Impôt sur l                                                                                                    | le revenu                                                                                              | Feuillets de fin d'an                                                                                                    | née                                                                                                    |                                                                                                    |                                                               | 7                                                                        |                                                                                            |                                                                       |        |
| euillets de fir                                                                                                    | n d'ar                                                                                                 | nnée                                                                                                    |                                                                                                    |                                                                                                    |                                                               |                                                                          |                                                                                            |                                                                       | r aide |
| Renseignements                                                                                                    |                                                                                                    |                                                                                                    |                                                                                                    |                                                                                                    |                                                               |                                                                          |                                                                                            |                                                                       |        |
| Conformément à votre déc Le consentement s'appliqui<br>décision à tout moment poi<br>moment en changeant votr La fourniture des bordereau           | cision, vous rec<br>le à tous les boi<br>our obtenir une<br>tre sélection.<br>lux de fin d'anne        | evrez seulement une copie<br>rdereaux de fin d'année émi<br>copie papier. Toutefois, les<br>ée d'un employé au format e    | électronique des bordereaux d<br>s après la date du consenteme<br>changements ne s'appliqueron<br>électronique peut s'arrêter ou p                  | le fin d'année.<br>Int jusqu'à ce que le co<br>Int pas aux formulaires i<br>pas à la cessation d'em | onsentement soit<br>déjà distribués. V<br>nploi de l'individu | annulé par un change<br>ous pouvez retirer votr<br>Vous devriez prendre  | ment de votre décision. Vou<br>e consentement à la livraiso<br>contact avec l'employeur pr | is pouvez changer de<br>n électronique à tout<br>our plus de détails. |        |
| Centsergreentents Conformement à votre dée Le consentement s'applique décision à tout moment po moment en changeant vot La fourniture des bordereau | cision, vous rec<br>le à tous les boi<br>our obtenir une<br>tre sélection.<br>iux de fin d'anne<br>est | evrez seulement une copie<br>Idereaux de fin d'année émi<br>copie papier. Toutefois, les<br>ée d'un employé au format<br>• | electronique des bordereaux d<br>s après la date du consenteme<br>changements ne s'appliqueron<br>électronique peut s'arrêter ou p<br>en Rechercher | le fin d'année.<br>Int jusqu'à ce que le cc<br>nt pas aux formulaires<br>pas à la cessation d'err   | onsentement soit<br>déjà distribués. V<br>aploi de l'individu | annulé par un change<br>ous pouvez retirer votr<br>.Vous devriez prendre | ment de votre décision. Vou<br>e consentement à la livraiso<br>contact avec l'employeur po | is pouvez changer de<br>n éléctronique à tout<br>our plus de détails. | ×      |

Si le feuillet ne s'ouvre pas, le problème est peut-être causé par un bloqueur de fenêtres contextuelles. Pour résoudre ce problème, consultez l'<u>aide-mémoire</u>. Si une fenêtre s'ouvre, mais qu'elle est vide, rafraîchissez la page (appuyez sur la touche F5 du clavier) ou fermez la fenêtre et essayez de l'ouvrir de nouveau.

 Vous pouvez maintenant *Imprimer* ou *Enregistrer* le document. Pour que les icônes des commandes d'impression et de sauvegarde apparaissent, il

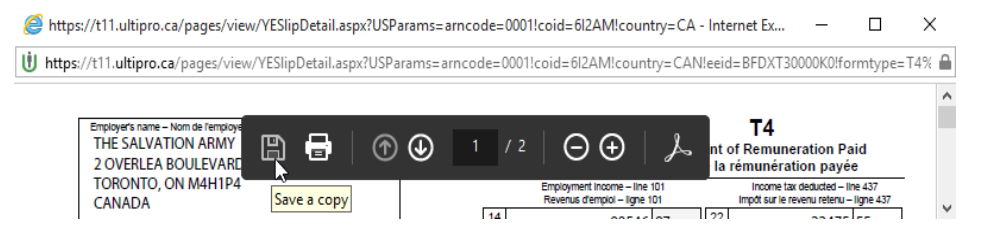

se peut que vous deviez déplacer votre curseur dans le document jusqu'à ce que le menu s'affiche. Celui-ci peut se trouver au bas de la page.

5. Il est également possible de lancer l'impression en appuyant sur les touches CTRL + P du clavier (enfoncez les touches CTRL et P simultanément).